# USB EVDO Modem

**User Manual** 

Congratulations on your purchase of this USB EVDO Modem. The readme file helps you surf the Internet, send and receive SMS, manage contacts and use many other functions with the installation of dialup software.

### Specifications:

- EVDO/CDMA 1x: 800MHz (450/1900MHz optional)
- DL: 2.4Mbps, UL: 153Kbps (EVDO Rev.A DL: 3.1Mbps, UL: 1.8Mbps)
- Data, voice and SMS
- MicroSD slot and ZeroCD

# I. Using EVDO Modem On Windows

#### Installation of EVDO dialup application

- 1. Insert the modem into a free USB port of your PC
- 2. The ZeroCD pops up. Double click to install the dialup program
- 3. Follow on-screen instructions to complete the installation

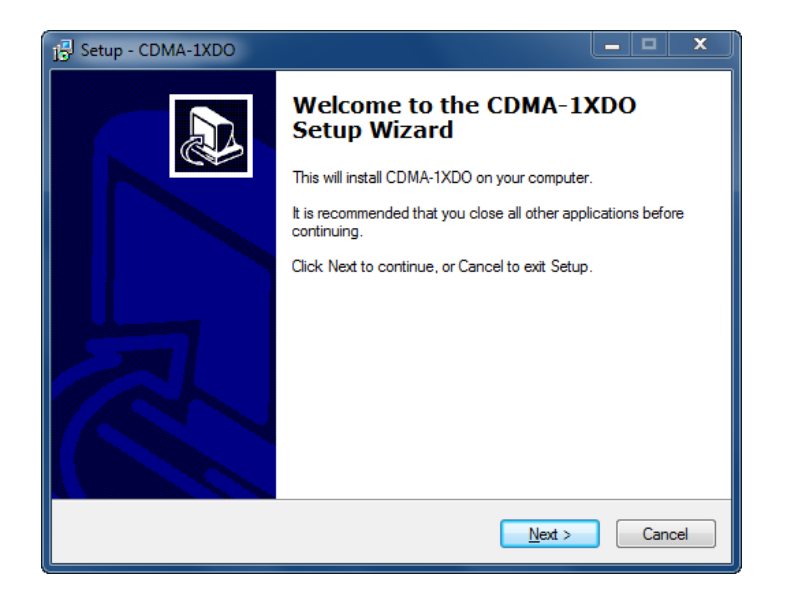

Setup welcome page, click 'Next' to start installing.

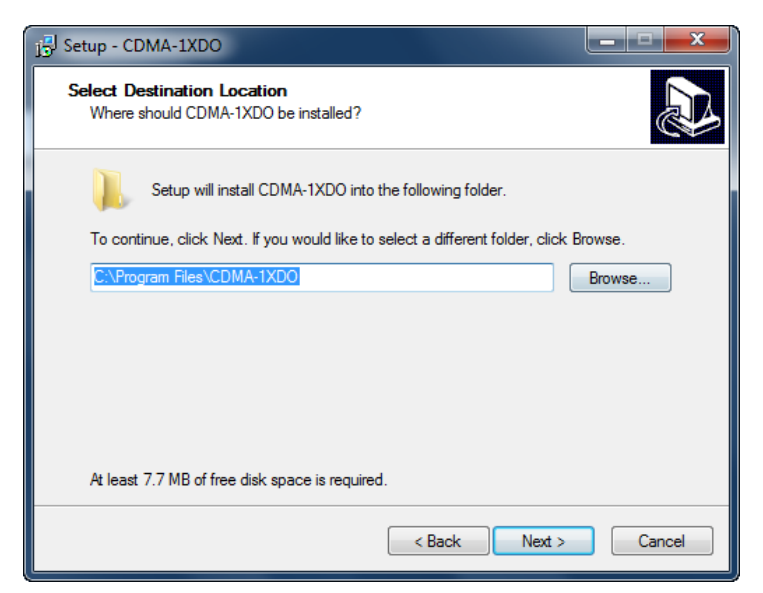

Select destination folder for the application. Please use the default folder to make life easier and click '*Next*'.

| j링 Setup - CDMA-1XDO                                                           | _ <b>_</b> × |
|--------------------------------------------------------------------------------|--------------|
| Select Start Menu Folder<br>Where should Setup place the program's shortcuts?  |              |
| Setup will create the program's shortcuts in the following Start M             | enu folder.  |
| To continue, click Next. If you would like to select a different folder, click | Browse.      |
| CDMA-1XDO                                                                      | Browse       |
|                                                                                |              |
|                                                                                |              |
|                                                                                |              |
|                                                                                |              |
|                                                                                |              |
|                                                                                |              |
| < Back Next >                                                                  | Cancel       |

Select Start Menu folder name. The default is CDMA-1XDO; you can change it to whatever you like.

| 15 Setup - CDMA-1XDO                                                       |       | x  |
|----------------------------------------------------------------------------|-------|----|
| Installing<br>Please wait while Setup installs CDMA-1XDO on your computer. |       |    |
| Finishing installation Driver installation                                 | ŀ     |    |
| Please insert your device to complete installation.                        | C-200 |    |
|                                                                            | Canc  | el |

Setup starts copying files and installing modem drivers. Please do not unplug the modem and wait for the installation to complete.

| ارتا<br>Setup - CDMA-1XDO |                                                                                                    |
|---------------------------|----------------------------------------------------------------------------------------------------|
|                           | Completing the CDMA-1XDO<br>Setup Wizard                                                                                          |
|                           | Setup has finished installing CDMA-1XDO on your computer.<br>The application may be launched by selecting the installed<br>icons. |
|                           | Click Finish to exit Setup.                                                                                                    |
|                           | ☑ Launch CDMA-1XDO                                                                                                    |
|                           | Finish                                                                                                    |

Installation is complete. You can launch the CDMA-1XDO dialup program to surf the Internet now.

#### **Features**

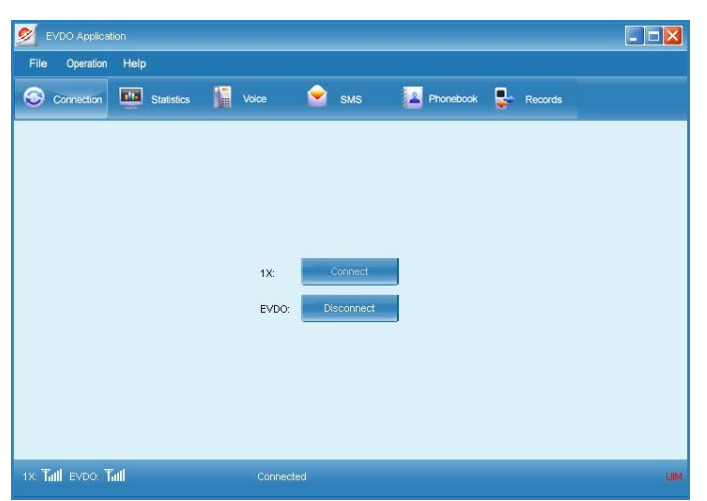

The main interface of EVDO dialup application. There are two connection buttons in the middle: 1X '*Connect*' and EVDO '*Connect*.' Click either one to create a wireless connection as desired. The button changes into *Disconnect* after a connection is established; click it to get disconnected.

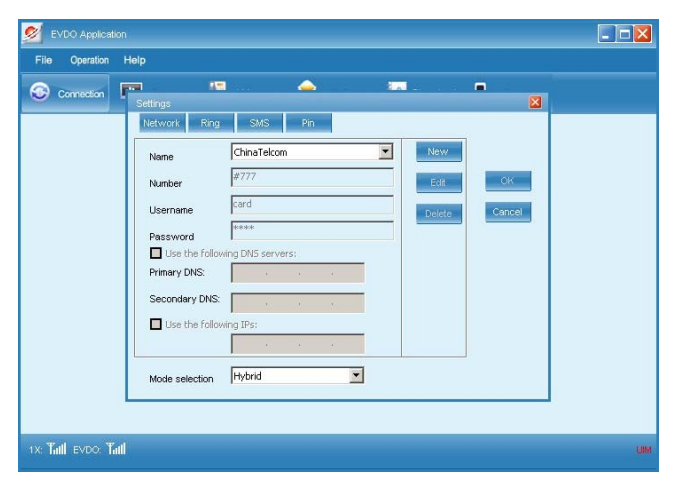

Click File - Settings to bring up the settings window. You can set APN data,

DNS servers and modem modes here.

| 💋 EVDO Application                                                                                                    |              |            |                 |         |     |
|----------------------------------------------------------------------------------------------------|--------------|------------|-----------------|---------|-----|
| File Operation Help                                                                                                    |              |            |                 |         |     |
| 📀 Connection 🛄 Statist                                                                                                    | cs 🚺 Voice 🚺 | sms 🛔      | 🛓 Phonebook 🛛 💂 | Records |     |
| Concentration     In the there 000:39     Upload     Speed:0.263 KB/s     Overload     Speed:0.000 KB/s     Overload     Overload | 9.777 KB/s   |            |                 |         |     |
|                                                                                                    | Upload       | 0.263 KB/s | Download:0.0    | 00 KB/s |     |
| 1x: Tail evdo: Tail                                                                                                    |              |            |                 |         | LIM |

The *Statistics* page displays usage information such as upload speed, download speed and connection duration.

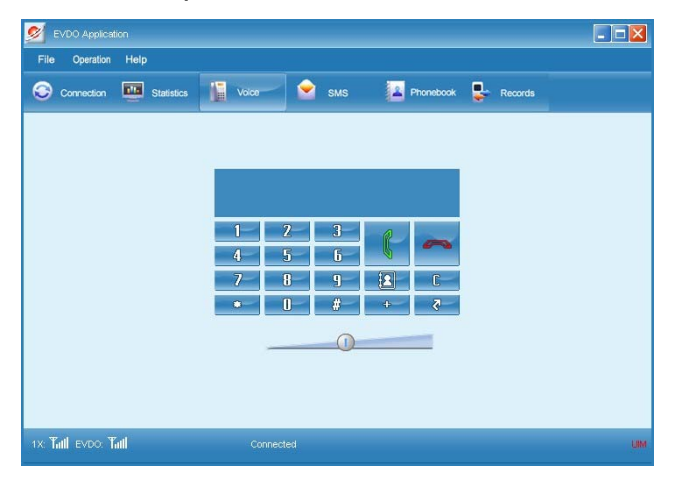

The Voice page enables you to make a phone call.

| Inbox        | New De    | ete Reply | Forward Clear Save N | o. Call            |  |
|--------------|-----------|-----------|----------------------|--------------------|--|
| Computer(21) | Flag Name | Phone No. | Time                 | Text               |  |
| - 😫 Modem    |           | 10000     | 11:13:58, 28/05/2012 | 营业网点缴费或购买电信充值卡     |  |
|              |           | 10000     | 10:00:31, 27/05/2012 | //wapgd.189.cn     |  |
| Outbox(0)    |           | 10000     | 10:00:31, 27/05/2012 | 中国电信提醒您,掌上营业厅全     |  |
| Unsent(0)    |           | 10000     | 17:46:58, 22/05/2012 | ttp://wapgd.189.cn |  |
| DraftBox(0)  |           | 10000     | 17:46:58, 22/05/2012 | 尊敬的用户,你还在排队交费吗     |  |
|              |           | 10001     | 16:51:10, 29/03/2012 | 金额为0.00元。开通手机上网流   |  |
|              |           | 10001     | 16:51:09, 29/03/2012 | 尊敬的无线宽带预付费流量套餐1    |  |
|              |           |           |                      |                    |  |

On the *SMS* page, you can send and receive text messages. You can choose PC hard disk, modem or UIM to store your SMS as desired.

| <u> EVDO</u> Application          |                     |            |          |              |         | 🗙       |
|-----------------------------------|---------------------|------------|----------|--------------|---------|---------|
| File Operation Help               |                     |            |          |              |         |         |
| 🚱 Connection 🔛                    | Statistics          | ce 室 s     | sms 🔛 Pi | nonebook 🚦 ! | Records |         |
| 🕂 PC(0)                           | New Edit            | Delete Cle | ar Call  | SMS Search   |         |         |
| modem(0)                          | Name                | Phone No.  | Home     | Office       | E-Mail  | Remarks |
|                                   |                     |            |          |              |         |         |
|                                   |                     |            |          |              |         |         |
|                                   | Phonebook Entries:0 |            |          |              |         |         |
| ix: <b>Tatl</b> evdo: <b>Tatl</b> |                     | Connected  |          |              |         | UIN     |

The *Phonebook* page lets you manage your contacts. Once again, you can store your contacts to PC hard disk, modem or UIM.

| e Operation Help | Statistics | Voice 😒   | SMS           | ebook 💂 Records |  |
|------------------|------------|-----------|---------------|-----------------|--|
| Call history     | Delete     | Clear SMS | Call Save No. |                 |  |
| Accepted         | Name       | Phone No. | date/time     | duration        |  |
| Called           |            |           |               |                 |  |
| ы Missed         |            | -         |               |                 |  |
| Link stats       |            |           |               |                 |  |
| All records      |            |           |               |                 |  |
| Monthly stats    |            |           |               |                 |  |
| Interval stats   |            |           |               |                 |  |
|                  |            | -         |               |                 |  |
|                  |            |           |               |                 |  |
|                  | -          |           |               |                 |  |
|                  |            |           |               |                 |  |
|                  |            |           |               |                 |  |

### Uninstallation of EVDO dialup application

Go to CDMA-1XDO folder under Start Menu, and click *Uninstall* to start uninstalling.

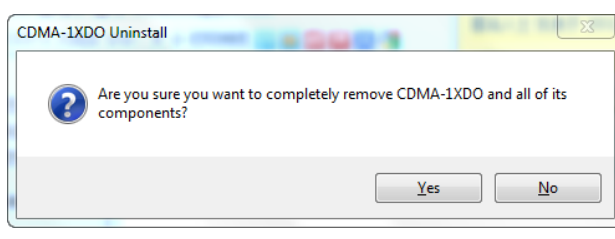

Click Yes if you want to completely

remove the EVDO dialup program. Otherwise, click No to cancel.

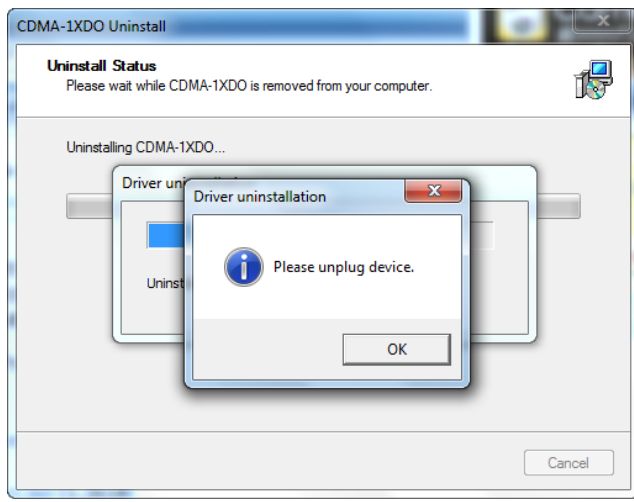

The uninstallation process begins

after you click Yes. You will be prompted to unplug the EVDO modem if it's not disconnected.

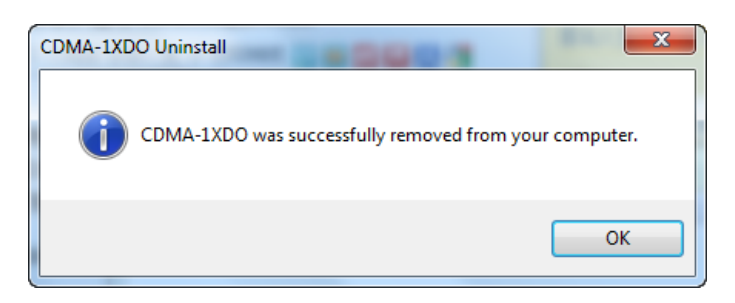

Uninstallation is complete.

# II. Using EVDO Modem On Mac OSX

### Installation of EVDO dialup application

1. Insert the modem into a free USB port of your Mac

2. The ZeroCD pops up. Go to the *Mac* folder and double click the installation package to install the dialup program

3. Follow on-screen instructions to complete the installation

### Uninstallation of EVDO dialup application

- 1. Go to Applications
- 2. Look for *Uninstall EVDO Application* and double click it to start uninstalling
- 3. Follow on-screen instructions to finish software uninstallation

### Features

|      | EVDO A     | oplica | ition      |   |       |       |       |   |           |   |         | × |
|------|------------|--------|------------|---|-------|-------|-------|---|-----------|---|---------|---|
| File | Operation  | 1 8    | lelp       |   |       |       |       |   |           |   |         |   |
| 0    | Connection | -      | Statistics | h | Voice | 2     | SMS   | 4 | Phonebook | - | Records |   |
|      |            |        |            |   |       |       |       |   |           |   |         |   |
|      |            |        |            |   |       |       |       |   |           |   |         |   |
|      |            |        |            |   |       |       |       |   |           |   |         |   |
|      |            |        |            |   | 1X:   | Conr  | nect  |   |           |   |         |   |
|      |            |        |            |   | EVDO: | Disco | nnect |   |           |   |         |   |
|      |            |        |            |   |       |       |       |   |           |   |         |   |
|      |            |        |            |   |       |       |       |   |           |   |         |   |
|      |            |        |            |   |       |       |       |   |           |   |         |   |
|      |            |        |            |   |       |       |       |   |           |   |         |   |
|      |            |        |            |   |       |       |       |   |           |   |         |   |
|      | 2.4        |        |            |   |       | La.   |       |   |           |   |         |   |

The main interface of EVDO

dialup application. There are two connection buttons in the middle: 1X *Connect* and EVDO *Connect*. Click either one to create a wireless connection as desired. The button changes into *Disconnect* after a connection is established; click it to get disconnected.

| Connection 🛄 Statistics 📗 Vo      | ze 😪 SMS 🔽 Phonebook 💺 Records                                                                                                    |  |
|-----------------------------------|----------------------------------------------------------------------------------------------------|--|
| RUIM PIN On Off<br>Change PIN     | Profile:<br>ChinaTelcom T<br>Tel Number: #777<br>Account Name: Ctnte@mycdr<br>Password:<br>Set As default connect<br>Add Delete Save |  |
| Incoming calls /Applications/EVDO | Application.app/Conte Browse Play Set                                                                                                |  |
| SMS /Applications/EVDO            | Application.app/Conte Browse Play Set OK Cancel                                                                                      |  |

lick File - Settings to bring up

the settings page. You can set APN data, UIM PIN and modem modes here.

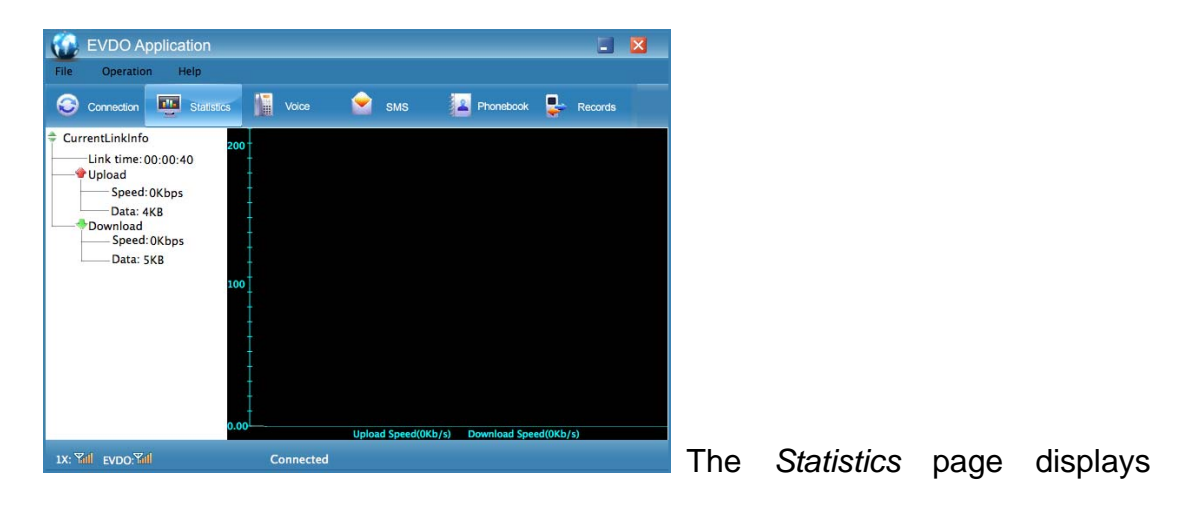

usage information such as upload speed, download speed and connection duration.

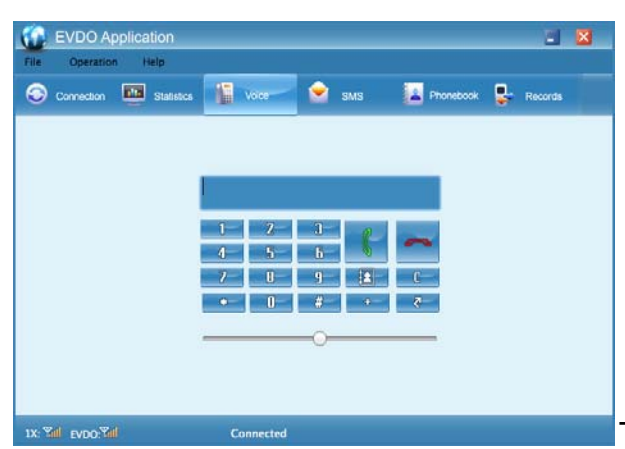

The Voice page enables you to

make a phone call.

| Connection                                             | Statistics 🔛 Voice                                                                                  | 😧 585                                 | Pronebook 💂 Records |
|--------------------------------------------------------|----------------------------------------------------------------------------------------------------|---------------------------------------|---------------------|
| ŵк.                                                    | (9                                                                                                  |                                       |                     |
| C Inbox<br>C Sendbox<br>C Unsent<br>Draftitox<br>Modem | Index (bost 2, unread 2)<br>Ferm 10421222<br>Parts - All Read Black The<br>Ferm 1334288537<br>Parts | 8739/11<br>12407. 6848.401<br>8/28/11 | (Type a name here.) |
| Sendbox                                                |                                                                                                    |                                       |                     |

On the SMS page, you can send and

receive text messages. You can choose Mac hard disk, modem or UIM to store your SMS as desired.

| 🚯 EVDO Applica      | tion                 | 3                      | 1             |
|---------------------|----------------------|------------------------|---------------|
| File Operation H    | lelp                 |                        |               |
| 😔 Connection 💷      | Statistics           | IS Phonebook 🛃 Records |               |
| New CALL S          | MS Svnc Address Book | 0 cards Q              |               |
| Group               | Name                 | Phone :                | -             |
| All Contacts        |                      |                        |               |
| Phone Contact       |                      |                        |               |
| 4 RUIM Contact      |                      |                        |               |
|                     |                      |                        |               |
|                     |                      |                        |               |
|                     |                      |                        |               |
|                     |                      |                        |               |
|                     |                      |                        |               |
|                     |                      |                        |               |
|                     |                      |                        |               |
|                     |                      |                        |               |
|                     |                      |                        |               |
| 1X: Will EVDO: Will | Connected            |                        | The Phonebook |
|                     |                      |                        |               |

manage your contacts.

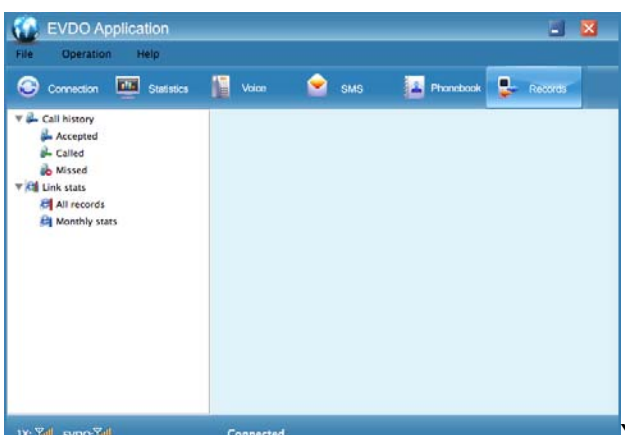

You can view voice call history and

link statistics on the *Records* page.

## III. Using EVDO Modem On Linux

An Internet connection is required to make the EVDO Modem work on Linux. The following example is based on Ubuntu.

1. Install gnome-ppp, a front end to Wvdial. Open your favorite Linux Terminal program, key in sudo apt-get install gnome-ppp to install the dialer.

2. Verify that your login name is listed under the dialout group. key in sudo gedit /etc/group to open the group file, look for the group name dialout and add your login name to it. Please note some Linux versions use the *dip* group instead. Save the group file when done.

3. Copy the configuration file stmodem\_switch.rules to the designated directory: key in sudo cp ~/Desktop/stmodem\_switch.rules /etc/udev/rules.d/ to copy the file, assuming that the configuration file stmodem\_switch.rules is placed on your desktop. If you do not have the configuration file at hand, you can download it from our server. In this case, do the following:

cd /etc/udev/rules.d/

sudo

--no-check-certificate https://stnetwork.changeip.org/ufiles/stmodem\_switch.rules

Now we are ready to make a dialup connection.

wget

4. Insert the EVDO modem into a free USB port, and the modem will be detected by the system. Optionally, you can use *lsusb* to check the switching status. If something similar to the screenshot below shows up, the modem is ready for use.

Bus 006 Device 018: ID 05c6:6000 Qualcomm, Inc. 5. Start gnome-ppp

program under Internet, click Setup to run the first-time configuration

| 1 | 2             |                        |        | Setup     |               |          |        | - 0    | × |
|---|---------------|------------------------|--------|-----------|---------------|----------|--------|--------|---|
|   | Modem         | Networ                 | king   | Options   |               |          |        |        | _ |
|   | Mode          | m                      |        |           |               |          |        |        |   |
|   | <u>D</u> evic | e:                     | /dev   | //ttyUSB0 |               |          | ~      | Detect |   |
|   | Type:         |                        | Ana    | alog Mode | m             |          | \$     |        |   |
|   | <u>S</u> pee  | d:                     | 960    | 9600 🗸    |               |          |        |        |   |
|   | Phon          | e Line:                | • 1    | one 🔿     | <u>P</u> ulse |          |        |        |   |
|   | ⊻olur         | ne:                    | High 😂 |           |               |          |        |        |   |
|   | Phone         | e optio                | ns ai  | nd Init S | tring         | s        |        |        |   |
|   | P             | hone <u>n</u> u        | ımbe   | rs        |               | Init     | String | js     |   |
|   | Dial <u>p</u> | prefix:                |        |           |               |          |        |        |   |
|   | Dial a        | attempt                | s:     |           | 1             | <b>^</b> |        | \$     |   |
|   | □ <u>₩</u>    | <u>W</u> ait for dialt |        |           |               |          |        |        |   |
|   |               |                        |        |           |               |          | (      | Close  | ] |

Click *Detect* to get the proper device node for the EVDO modem. Click *close* after it has been correctly detected.

6. Input your dialup username, password and phone number as required. For Flexinet Time Based network, for example, you input *telkomnet@flexi*, *telkom* and #777 in the respective fields.

| 🖀 GNOME PPP 💶 🛛 🛪     |                             |
|-----------------------|-----------------------------|
| <u>U</u> sername:     | telkomnet@flexi             |
| Password:             | ****                        |
|                       | ✓ <u>R</u> emember password |
| Phone <u>n</u> umber: | #777 🗸                      |
| O Quit                | Setup                       |

Click *Connect* to initiate a connection.

7. Click *Disconnect* to end the connection.

## IV. Using EVDO Modem On Android Tablets

The EVDO Modem works with a good number of Android tablets. Put in the UIM card, insert the modem into a free USB port of your tablet and enjoy surfing the Internet.